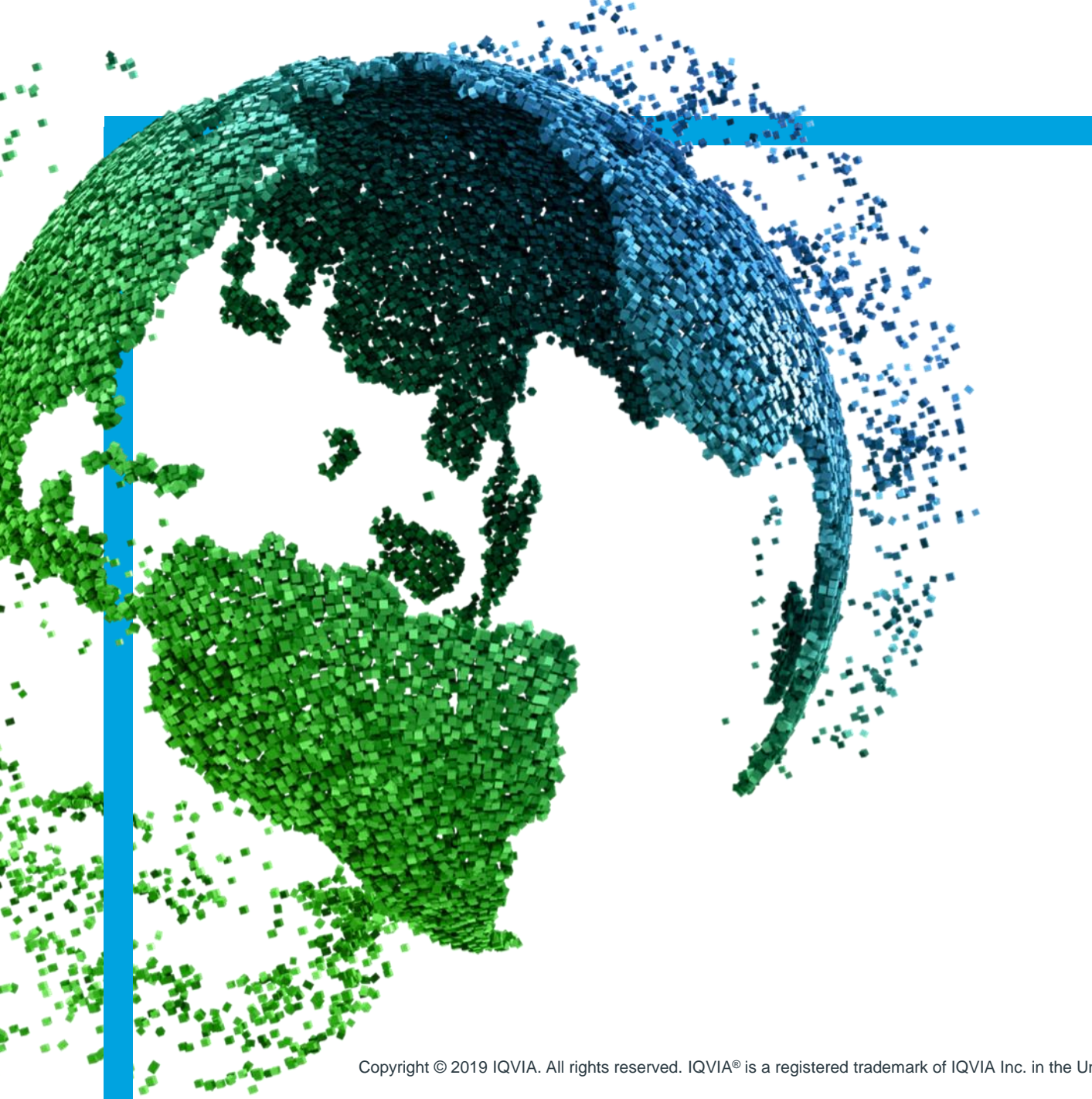

IMS Health & Quintiles are now

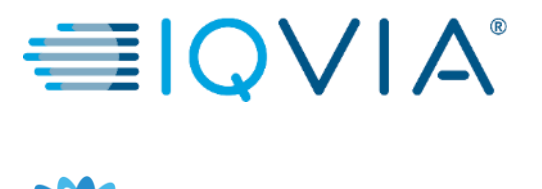

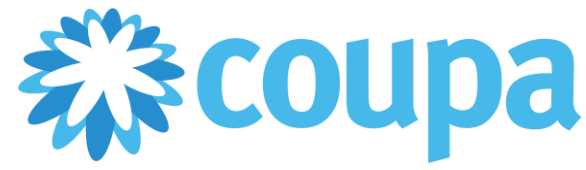

## **COUPA pour les fournisseurs**

Portail des fournisseurs Coupa CSP Formulaire d'inscription

Copyright © 2019 IQVIA. All rights reserved. IQVIA® is a registered trademark of IQVIA Inc. in the United States and various other countries.

## Sujets traités

+ Mettre à jour le profil IQVIA

+ Ajouter une adresse de facturation

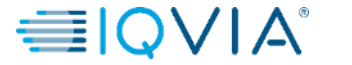

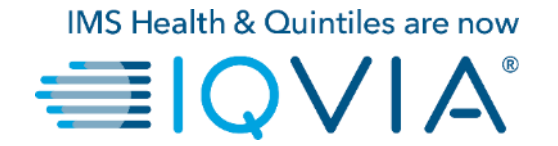

## Mettre à jour le profil IQVIA

- Il existe deux façons de mettre à jour votre profil IQVIA :
- 1. Cliquez sur Notificationset puis sur le lien Mettez à jour votre profil pour IQVIA

| My Notifications |                               | Notification Preferences |
|------------------|-------------------------------|--------------------------|
| View All ~       |                               |                          |
| 0                | Message                       | Received                 |
|                  | Update your profile for IQVIA | 06/05/19 11:16 AM        |
| Delete           | Mark as Read                  |                          |
| _                |                               |                          |

2. Ou bien cliquez sur l'onglet Profils et sélectionnez **IQVIA** dans la liste déroulante :

| 😧 Coupa Supplier Portal - Company 🔅 | × +                 |                   |                                  |                                              |                                         |                    |                    |                |        |            |         |                 |        |              |    |             |            |
|-------------------------------------|---------------------|-------------------|----------------------------------|----------------------------------------------|-----------------------------------------|--------------------|--------------------|----------------|--------|------------|---------|-----------------|--------|--------------|----|-------------|------------|
| ← → C ☆ 🔒 https://su                | upplier-test.coupah | ost.com/suppli    | iers/30095                       |                                              |                                         |                    |                    |                |        |            |         |                 |        | @ ☆          | 1  | <u>&gt;</u> | <b>:</b> 0 |
| Apps 📙 My Banks 📙 COUPA             | A 🔜 SAP 📃 M         | DM Sharepoint     | EBX 🚺 TA                         | AX SITES 📙 Vendor Se                         | et Up Sites M Gm                        | ail 💿 LaunchPad IN | 15 Mark ServiceNow | SUESTWIFI      | SOXHUB | Bank Sites | MK Data | 📕 Training 📲 IQ | Home 🚯 | SP-Testing 📵 | WW | »           | Other book |
|                                     | acoupa              | supplie           | erportal                         |                                              |                                         |                    |                    |                |        |            | LORI 🗸  | NOTIFICATI      | ONS 1  | HELP Y       |    |             |            |
|                                     | Home                | Profile           | Orders                           | Service/Time S                               | heets ASI                               | N Invoices         | Catalogs           | Add-ons        | Admin  |            |         |                 |        |              |    |             |            |
|                                     | LUDours             | Profile           | Public Profile<br>Public Profile | 9                                            |                                         | ~                  |                    |                |        |            |         |                 |        |              |    |             |            |
|                                     | LHBaum              | han LLC           | -                                |                                              |                                         |                    |                    |                |        |            |         |                 |        |              |    |             |            |
|                                     |                     |                   |                                  | ੇ Aboi<br>父 Indu<br>● Web<br>☆ Esta<br>볼 Emp | ut<br>stry<br>site<br>blished<br>loyees |                    | Ec                 | lit Background |        |            |         |                 |        |              |    |             |            |
|                                     |                     |                   |                                  |                                              |                                         |                    |                    |                |        |            |         |                 |        |              |    |             |            |
|                                     | About               |                   |                                  |                                              |                                         |                    | l                  | Edit Profile   |        |            |         |                 |        |              |    |             |            |
|                                     | Prima               | ry Cont<br>Addre: | act<br>ss                        | an                                           |                                         |                    |                    |                |        |            |         |                 |        |              |    |             |            |

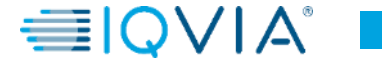

• Si vous avez déjà soumis le formulaire d'approbation, vous devrez **retirer l'approbation** du formulaire en défilant vers le bas de l'écran et en cliquant sur Retirer :

|          | Withdraw    |   |
|----------|-------------|---|
| Comments | ~           | - |
|          |             |   |
|          | Add Comment |   |
|          |             |   |
|          |             |   |
|          | 蘂coupa      |   |

• Une fois l'écran rafraîchi, vous pourrez modifier le profil.

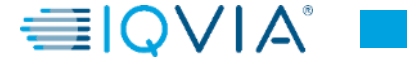

| Supplier Information | LHBauman LLC                                                                                                    | Nom complet de l'entreprise ( nom légal de l'entreprise )                                                                                   |
|----------------------|----------------------------------------------------------------------------------------------------|----------------------------------------------------------------------------------------------------|
| * Display Name       | LHBauman LLC                                                                                                    | Nom complet de l'entreprise (nom legal de l'entreprise )                                                                                    |
|                      | Doing Business As                                                                                                    | Remplissez uniquement si votre nom enregistré est différent de celui avec lequel vous faites                                                |
| Parent Company Name  | Official company name, when different to Display Name                                                                                                  | des affaires ( c'est-à-dire vous êtes inscrit auprès de l'IRS auprès d'une société de<br>portefeuille et faites affaire sous un autre nom ) |
| * Intended Use       | TEST                                                                                                    |                                                                                                    |
| * PO Email           | Ihbauman0524@gmail.com 👔                                                                                                    | Type de commerce                                                                                                    |
| * Remittance Email   | lhbauman0524@gmail.com                                                                                                    |                                                                                                    |
| Guide For Tax Fields | Guide For Tax Fields docx                                                                                                    |                                                                                                    |
|                      | Please download and review this attachment for guidance per country on how to populate fields VAT Number, Tax Number 1, Tax Number 2 and Tax Number 3. |                                                                                                    |
| VAT Number           |                                                                                                    | Impératif de saisir le Numéro d'enregistrement TVA (veuillez inclure le code du pays                                                        |
| Tax Number 1 Type    | Select an Option                                                                                                    | devant le numero pour l'OE / OK                                                                                                    |
| Tax Number 1         |                                                                                                    | Impératif de saisir pour la France SIRET/SIREN/code NAF/APE                                                                                 |
| Tax Number 2 Tune    |                                                                                                    | Cette section ne doit être remplie que si votre entreprise se trouve dans                                                                   |
| Tax Number 2 Type    |                                                                                                    | un pays qui a plus d'un type de taxe ou dans un pays qui n'utilise pas de                                                                   |
| Tax Number 3 Type    | Select an Option                                                                                                    | Pologne- NIP etc. )                                                                                                    |
| Tax Number 3         |                                                                                                    |                                                                                                    |
| Not VAT Registered   |                                                                                                    |                                                                                                    |
|                      | If not claiming VAT or Service Tax, tick this box to confirm VAT or Service Tax is not applicable.                                                     |                                                                                                    |
| * Preferred Currency | USD 🗸                                                                                                    |                                                                                                    |
| * Preferred Language | English (en) × •                                                                                                    |                                                                                                    |
| DUNS Number          |                                                                                                    |                                                                                                    |
| Italy Date of Birth  | mm/dd/yy                                                                                                    |                                                                                                    |
| Italy City of Birth  |                                                                                                    |                                                                                                    |
| -                    | Required for Independent contractors in Italy                                                                                                    |                                                                                                    |
| France Supplier      | Select an Option                                                                                                    |                                                                                                    |
| Classification       | France DAS 2 Reporting                                                                                                    |                                                                                                    |
| Diversity            | Disabled Person Owned Business Enterprise<br>Hubzone<br>Lesbian / Gay / Bisexual / Transgender Owned Business Enterprise                               |                                                                                                    |

US Supplier Diversity Programme

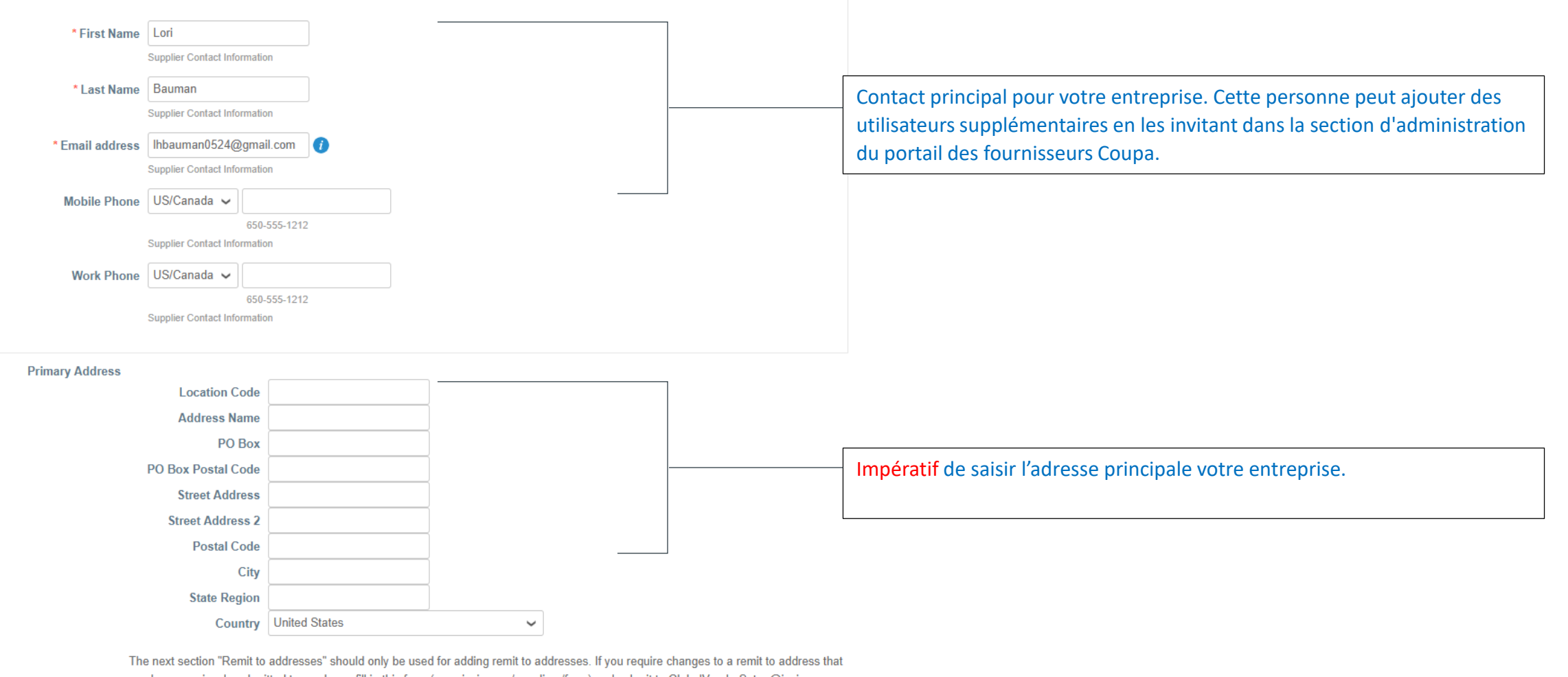

The next section "Remit to addresses" should only be used for adding remit to addresses. If you require changes to a remit to address that you have previously submitted to us please fill in this form (www.iqvia.com/suppliers/form) and submit to GlobalVendorSetup@iqvia.com.

### Remit-To Address Lines

Add one or more Remit-To Addresses by either filling out a new Compliant Invoicing Form or choosing an Existing Remit-To Address.

Add

Avant de soumettre votre formulaire pour approbation, vous devez ajouter une adresse de facturation / compte bancaire. Ceci est très important et si cette section est néant, nous ne pourrons pas approuver le formulaire. Pour ce faire, cliquez sur le bouton AJOUTER.

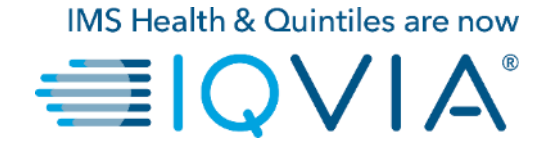

# Ajouter une adresse de facturation

 Si vous avez déjà créé un l'adresse de facturation dans la section Admin, vous pouvez la sélectionner ici. Si vous n'en avez pas créé, vous pourrez le créer maintenant.

| Choose Remit-To Address                                                                                                    | ×                                                        |
|----------------------------------------------------------------------------------------------------|----------------------------------------------------------|
| Choose a Remit-to Location below - Reco<br>It's a few more fields, but provides compliance, verific<br>Otherwise, click 'Cancel' to add info to you customer's | ommended<br>ation, and re-usability.<br>s form manually. |
| Create new Compliant Remit-To Address                                                                                                    | Create New                                               |
| 1510 Valley Center Pkwy<br>Ste 130<br>Bethehem, PA 18017<br>United States<br>United States (211-11-1234)                                                       | Choose                                                   |
|                                                                                                    |                                                          |
|                                                                                                    | Cancel //                                                |

- Cliquez sur Créer un nouveau pour configurer le compte bancaire ou pour créer une autre adresse de facturation
- Les informations que vous ajouterez dans cette section ne sont pas configurables et il y a quelques détails que vous avez peut-être déjà renseignés sur le formulaire IQVIA. Ces champs sont à nouveaux requis par Coupa et sont nécessaires pour créer votre adresse de facturation.

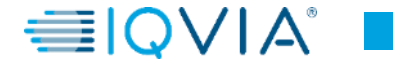

- Sur la page qui apparaît Où est situéé votre entreprise entrer le nom officiel de votre entreprise qui est enregistré auprès du gouvernement local
- Sélectionnez le pays où il se trouve

Selon les pays, une autre fenêtre peut apparaître avec des informations supplémentaires

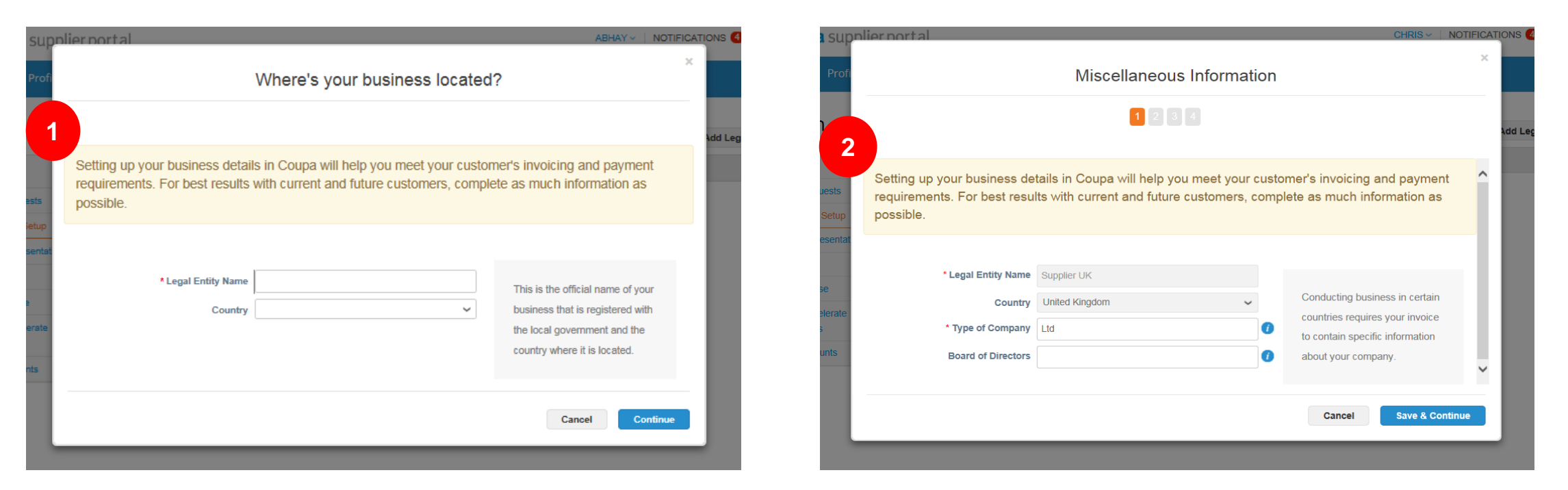

| Co Reg Num.   | N° SIREN (les 9 premiers chiffres du SIRET, càd n° RCS visible sur le KBIS) |
|---------------|-----------------------------------------------------------------------------|
| Place of Reg. | Lieu d'immatriculation                                                      |
| Legal Status  | Statut juridique                                                            |
| Share Capital | Capital Social                                                              |

Cliquez sur Enregistrer continuer

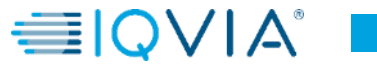

## Tell your customers about your organization

#### Which customers do you want to see this?

✔ AII✔ IQVIA

#### What address do you invoice from?

| * Address Line 1 |                                    |      |
|------------------|------------------------------------|------|
| Address Line 2   |                                    | REQU |
| * City           |                                    | Ente |
| State            |                                    | you  |
| State            |                                    | sam  |
| * Postal Code    |                                    | rece |
| Country          | United States                      | doci |
|                  | 🖉 Use this address for Remit-To 🥡  |      |
|                  | 🕢 Use this for Ship From address 🥖 |      |

| REQUIRED FOR INVOICING          |
|---------------------------------|
| Enter the registered address of |
| your legal entity. This is the  |
| same location where you         |
| receive government              |
| documents. 🥡                    |
|                                 |

Vous pouvez avoir d'autres clients qui utilisent Coupa. Vous pouvez soit restreindre cette adresse à IQVIA, soit la rendre disponible pour que vous puissiez l'attribuer à tous vos clients.

Impératif cocher IQVIA

Cette adresse serait la même que votre adresse principale. Si vous indiquez une autre adresse sur votre facture dans laquelle vous recevriez un chèque, vous décochez la case Utiliser cette adresse pour la facturation.

Si vous recevez votre paiement par voie électronique et que vous ne souhaitez pas saisir plusieurs adresses, vous pouvez laisser la case cochée. (dans cet exemple, nous allons laisser la case cochée)

Cela s'appliquerait également à l'adresse d'expédition.

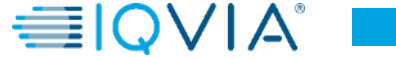

### Banking information ()

Preferred Language English (US) ~

| Bank Account Country:                                                           | United States    | ~                   |                                                                                                    |
|---------------------------------------------------------------------------------|------------------|---------------------|----------------------------------------------------------------------------------------------------|
| Bank Account Currency:                                                          |                  | ~                   | RECOMMENDED                                                                                                    |
| Bank Name:                                                                      |                  |                     | Note: Banking info added here                                                                                                    |
| Beneficiary Name:                                                               |                  |                     | is NOT automatically sent to<br>your customer(s). If they don't                                                                           |
| Routing (Bank Code)<br>Number:<br>Account Number:<br>Account Number<br>Confirm: | Routing Numt     |                     | have it already - please use<br>their payment info change<br>process (which may be outside<br>of Coupa for some buying<br>organizations). |
| IBAN:                                                                           |                  |                     |                                                                                                    |
| SWIFT/BIC Code:<br>Bank Account Type:                                           | Business         | <ul><li>✓</li></ul> |                                                                                                    |
| Bank address                                                                    |                  |                     |                                                                                                    |
| Address Line 1:                                                                 |                  |                     |                                                                                                    |
| Address Line 2:                                                                 |                  |                     |                                                                                                    |
| City:                                                                           |                  |                     |                                                                                                    |
| State:                                                                          | Select an Option | •                   |                                                                                                    |
| Postal Code:                                                                    |                  |                     |                                                                                                    |
| What is your Tax ID? 🥑                                                          |                  |                     |                                                                                                    |
| Country<br>Tax ID                                                               | United States    |                     | ×                                                                                                    |
| Add additi<br>Miscellaneous                                                     | onal Tax ID      |                     |                                                                                                    |
| Invoice From Code                                                               | 0                |                     |                                                                                                    |

Veuillez saisir les champs bancaires applicables sur cet écran. Le pays de la banque et le champ Routage seront par défaut ceux du pays que vous avez choisi sur le premier écran de l'écran Remit-To.

Impératif saisir le code IBAN et Swift

Nous n'avons pas besoin de l'adresse de la banque.

Impératif entrez votre numéro d'identification fiscale.

Si vous n'en avez pas, laissez le champ vide. Et cliquez sur Je n'ai pas le numéro de TVA / TPS, il vous demandera un numéro local

Vous pouvez ignorer cette section.

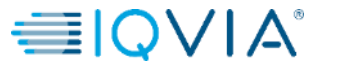

### Where do you want to receive payment?

- Vérifiez les informations sur cet écran et si tout semble correct, cliquez sur le bouton **Suivant**
- Si vous devez modifier des informations, cliquez sur GERER (Manage)

- Dans la fenêtre **Où faire livrer les biens**, vérifiez les informations sur l'écran et cliquez sur **Terminer**
- Si vous devez modifier des informations, cliquez sur GERER

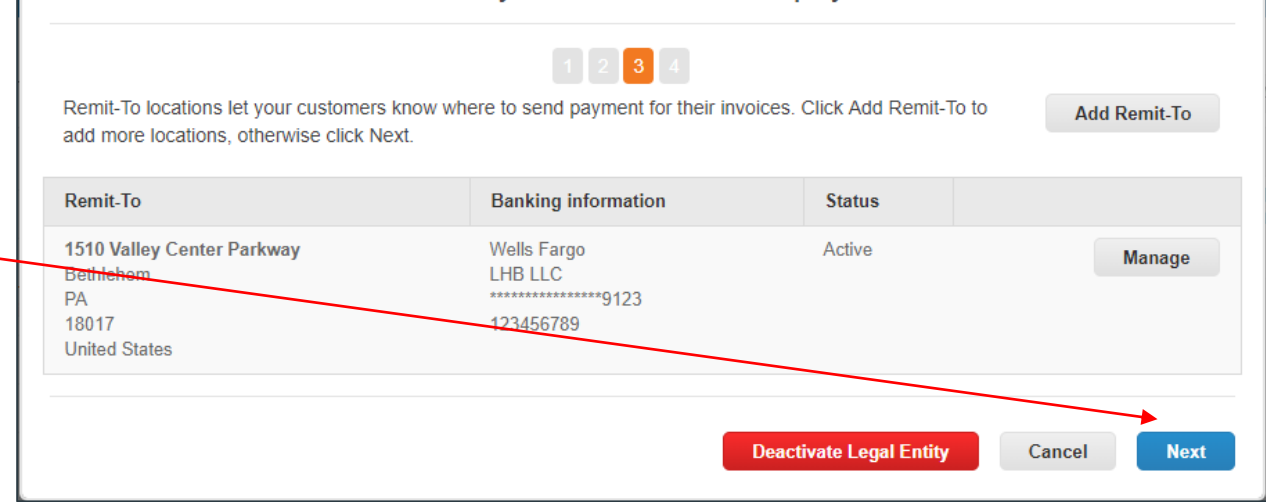

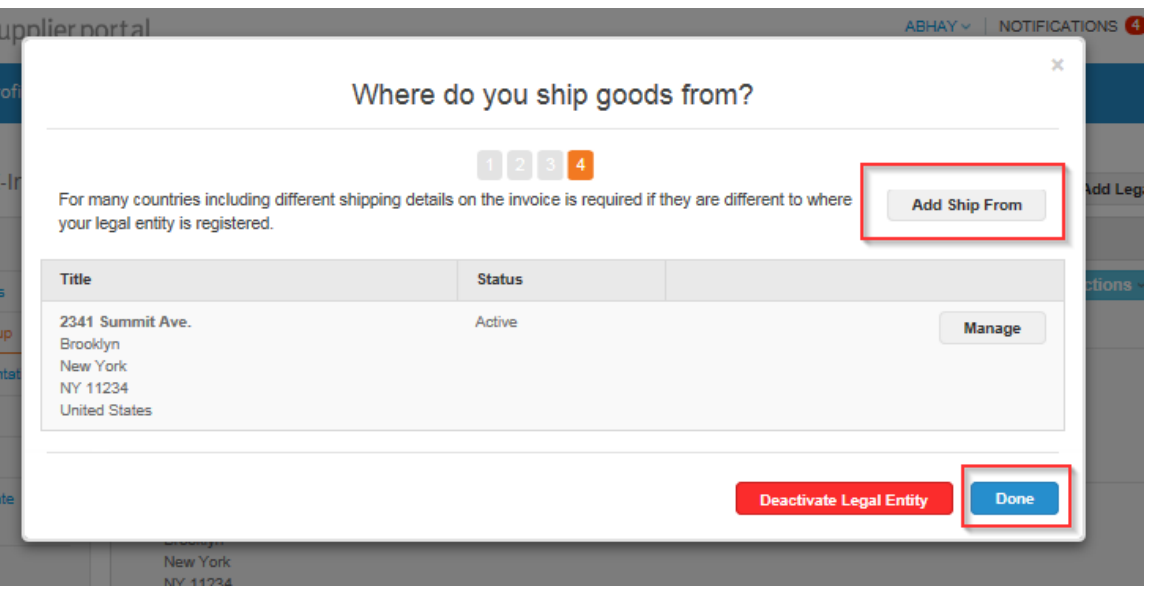

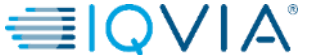

×

| Setup Complete                                                   | × |
|------------------------------------------------------------------|---|
| Do you want to Add Remit-To Address to the customer profile now? |   |
| Add Later Add Now                                                |   |

Une fois la Configuration terminée, cliquez sur **Ajouter maintenant.** 

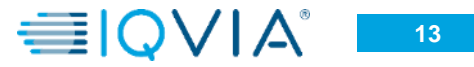

|                      | Location Code             |                                               |                             |                              |                                  |                                 |                             |                            |                                   |
|----------------------|---------------------------|-----------------------------------------------|-----------------------------|------------------------------|----------------------------------|---------------------------------|-----------------------------|----------------------------|-----------------------------------|
|                      | Address Name              |                                               |                             |                              |                                  |                                 |                             |                            |                                   |
|                      | PO Box                    |                                               |                             |                              |                                  |                                 |                             |                            |                                   |
|                      | PO Box Postal Code        |                                               |                             |                              |                                  |                                 |                             |                            |                                   |
|                      | Street Address            | 1234 Alley Way                                |                             |                              |                                  |                                 |                             |                            |                                   |
|                      | Street Address 2          |                                               |                             |                              |                                  |                                 |                             |                            |                                   |
|                      | Postal Code               | 18017                                         |                             |                              |                                  |                                 |                             |                            |                                   |
|                      | City                      | Bethlehem                                     |                             |                              |                                  |                                 |                             |                            |                                   |
|                      | State Region              | PA                                            |                             |                              |                                  |                                 |                             |                            |                                   |
|                      | Country                   | United States                                 |                             |                              | ~                                |                                 |                             |                            |                                   |
| it-To Addres         | s Lines                   | addresses" should e<br>tted to us please fill | only be use<br>in this form | d for adding<br>(www.iqvia.i | remit to addre<br>com/suppliers/ | sses. If you n<br>form) and sul | equire chan<br>omit to Glob | ges to a ren<br>alVendorSe | nt to address ti<br>tup@iqvia.com |
| or more Remit-To Add | dresses by either filling | out a new Complian                            | t Invoicing i               | Form or choo                 | sing an Existi                   | ng Remit-To /                   | Address.                    |                            |                                   |
| Address Name         |                           |                                               |                             |                              |                                  |                                 |                             |                            | 0                                 |
| Street Address       | 1510 Valley Center Pr     | ricway                                        |                             |                              |                                  |                                 |                             |                            |                                   |
| Street Address 2     |                           |                                               |                             |                              |                                  |                                 |                             |                            |                                   |
| Postal Code          | 18052                     |                                               |                             |                              |                                  |                                 |                             |                            |                                   |
| City                 | Bethlehem                 |                                               |                             |                              |                                  |                                 |                             |                            |                                   |
| State Region         | United States             |                                               | ~                           |                              |                                  |                                 |                             |                            |                                   |
| Beneficiary Name     | LHB LLC                   |                                               |                             |                              |                                  |                                 |                             |                            |                                   |
| nk Account Number    | 123                       |                                               |                             |                              |                                  |                                 |                             |                            |                                   |
| nk Routing Number    | 123456789                 | 0                                             |                             |                              |                                  |                                 |                             |                            |                                   |
| IBAN Number          |                           | 0                                             |                             |                              |                                  |                                 |                             |                            |                                   |
| Sort Code            |                           | 0                                             |                             |                              |                                  |                                 |                             |                            |                                   |
| Account Type         |                           |                                               |                             |                              |                                  |                                 |                             |                            |                                   |
| Active               | Active 🗸                  |                                               |                             |                              |                                  |                                 |                             |                            |                                   |
| ocuments             |                           |                                               |                             | 1                            |                                  |                                 |                             |                            |                                   |
| Effective Date       | 11/01/19                  |                                               |                             |                              |                                  |                                 |                             |                            |                                   |
| Expiration Date      | 02/28/20                  |                                               |                             |                              |                                  |                                 |                             |                            |                                   |
| Attachments          | Add File                  |                                               |                             |                              |                                  |                                 |                             |                            |                                   |
| Description          |                           |                                               |                             |                              |                                  |                                 |                             |                            |                                   |
|                      |                           |                                               |                             |                              |                                  |                                 | De                          | oline                      | Sava                              |

Les informations que vous avez saisies doivent maintenant se trouver sous l'adresse principale.

Impératif dans la section Tax Document, télécharger votre certificate de Registre du Commerce KBIS

Une fois que vous avez vérifié que toutes les informations obligatoires sont présents dont : - N°TVA

- N°SIRET, N° SIREN
- l'adresse principale
- la section Adresse de paiement /Remit To
- Le compte bancaire

for Approval

- le certificat Registre du commerce

Vous pouvez **soumettre le formulaire pour approbation** et l'équipe de configuration du fournisseur IQVIA examinera vos informations.

Si vous avez des questions ou avez besoin d'aide, n'hésitez pas à nous contacter par email sur procurement@iqvia.com

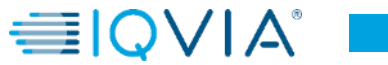